# 如何在CUC中將UM帳戶從Exchange批次遷移到 Office 365?

## 目錄

<u>簡介</u> <u>如何在CUC中將使用者的UM帳戶從Exchange批次遷移到Office 365?</u>

## 簡介

本文檔介紹如何在Cisco Unity Connection(CUC)中執行將統一消息(UM)帳戶從exchange批次遷移 到Office 365。

# 如何在CUC中將使用者的UM帳戶從Exchange批次遷移到Office 365?

當您在Unity Connection上有多個UM帳戶並希望將使用者的UM帳戶從一個帳戶遷移到另一個帳戶 時。批次編輯工具沒有幫助,因為您無法通過批次編輯工具直接遷移UM帳戶。

此過程介紹如何將使用者的Exchange UM帳戶批次遷移到Office 365。同一過程可用於在任意兩個 UM帳戶之間進行遷移。

步驟1。若要匯出在csv檔案中具有UM帳戶的所有使用者清單,請導覽至Tools > Bulk Administration Tool,然後在Select Operation複選Export下,然後在Select Object Type checkUnified Messaging Accounts下,如下圖所示。

| Bulk Administration Tool Refresh Help                                                                                                    |                              |                               |
|----------------------------------------------------------------------------------------------------|------------------------------|-------------------------------|
| Submit Cancel Display Last Operation                                                                                                    |                              |                               |
| Select Operation                                                                                                    |                              |                               |
| 🔘 Create 🔘 Update 🔘 Delete 💿 Export                                                                                                    |                              |                               |
| Do Not Delete Users With Items in Their Mailboxes                                                                                                    |                              |                               |
| Select Object Type                                                                                                    |                              |                               |
| Image: ConstructionImage: ConstructionImage: Constru | Distribution List<br>Members | Unified Messaging<br>Accounts |
| Select File                                                                                                    |                              |                               |
| CSV File (UTF-8 or UTF-16 encoding only)* All_UM_Accounts.csv                                                                                                    |                              |                               |
| Submit Cancel Display Last Operation                                                                                                    |                              |                               |

匯出的csv檔案如下圖所示:

| 1 | Subscriber | ServiceDisplayN | OptionalService/ | UMEmailAddress | EmailAddr | EnableCal | EnableMe | EnableMb | EnableTts | IsPrimary <b>N</b> | LoginType | UserId | UserProfileNumber |
|---|------------|-----------------|------------------|----------------|-----------|-----------|----------|----------|-----------|--------------------|-----------|--------|-------------------|
| 2 | test       | Office-365      | 84668d40-1a95-   | test@dkumar9.c | 0         | 1         | 0        | 1        | 1         | 0                  | 0         |        |                   |
| 3 | deepak     | Exchange-2010   | 74d72040-4179-   | deepak@dkuma   | 0         | 1         | 0        | 1        | 0         | 0                  | 0         |        |                   |
| 4 | FANIS      | Exchange-2010   | 34427aca-b989-   | fanish@dkumar  | 0         | 1         | 0        | 1        | 1         | 0                  | 0         |        |                   |
| 5 | deepman    | Exchange-2010   | 02e7bd35-f08a-4  | deepman@dkum   | 0         | 1         | 0        | 1        | 1         | 0                  | 0         |        |                   |
| 6 | melbin     | Exchange-2010   | dea09935-da7f-4  | melbin@dkumar  | 0         | 1         | 0        | 1        | 1         | 0                  | 0         |        |                   |
| 7 |            |                 |                  |                |           |           |          |          |           |                    |           |        |                   |

步驟2.從上面的csv檔案中,確保其中僅包含需要將UM帳戶從exchange遷移到Office 365的使用者 。例如,從匯出的CSV檔案中,第一個使用者測試已在使用Office 365,因此請從csv檔案中刪除此 **項。** 

| 1 | Subscribe | r. ServiceDisplayN | OptionalService/ | UMEmailAddress | EmailAddr | EnableCal | EnableMe | EnableMb | EnableTts | IsPrimaryN | LoginType UserId | UserProfileNumber |
|---|-----------|--------------------|------------------|----------------|-----------|-----------|----------|----------|-----------|------------|------------------|-------------------|
| 2 | deepak    | Exchange-2010      | 74d72040-4179-   | deepak@dkuma   | 0         | 1         | 0        | 1        | ι Ο       | 0          | 0                |                   |
| 3 | FANIS     | Exchange-2010      | 34427aca-b989-   | fanish@dkumar  | 0         | 1         | 0        | 1        | L 1       | 0          | 0                |                   |
| 4 | deepman   | Exchange-2010      | 02e7bd35-f08a-   | deepman@dkum   | 0         | 1         | 0        | 1        | l 1       | 0          | 0                |                   |
| 5 | melbin    | Exchange-2010      | dea09935-da7f-   | melbin@dkumar  | 0         | 1         | 0        | 1        | l 1       | 0          | 0                |                   |
| 6 |           |                    |                  |                |           |           |          |          |           |            |                  |                   |

#### 步驟3.使用上述csv檔案通過批次管理工具刪除用戶Exchange-2010的現有UM帳戶。

導航到Tools > Bulk Administration Tool,然後在**Select Operation**下選中**Delete**,然後在**Select Object Type**下選中Unified Messaging Accounts。之後,瀏覽上述csv檔案(僅包含需要刪除其 UM帳戶的使用者),然後按一下**Submit**,如下圖所示:

| Bulk Adm       | Bulk Administration Tool Refresh Help             |                      |                       |                              |                               |  |  |  |  |  |
|----------------|---------------------------------------------------|----------------------|-----------------------|------------------------------|-------------------------------|--|--|--|--|--|
| Submit         | Submit Cancel Display Last Operation              |                      |                       |                              |                               |  |  |  |  |  |
| Select O       | peration                                          |                      |                       |                              |                               |  |  |  |  |  |
| Creat          | te 🔘 Update 🧕                                     | Delete O Export      |                       |                              |                               |  |  |  |  |  |
| Do N           | Do Not Delete Users With Items in Their Mailboxes |                      |                       |                              |                               |  |  |  |  |  |
| Select O       | bject Type                                        |                      |                       |                              |                               |  |  |  |  |  |
| ©<br>Users     | © Users with<br>Mailbox                           | © System<br>Contacts | Distribution<br>Lists | Distribution List<br>Members | Unified Messaging<br>Accounts |  |  |  |  |  |
| Select Fi      | ile                                               |                      |                       |                              |                               |  |  |  |  |  |
| CSV File (     | (UTF-8 or UTF-16 en                               | coding only)* Browse | All_UM_Accounts.      | CSV                          |                               |  |  |  |  |  |
| Failed Ob      | jects F <mark>i</mark> lename*                    | failed.txt           |                       |                              |                               |  |  |  |  |  |
| <u>S</u> ubmit | Submit Cancel Display Last Operation              |                      |                       |                              |                               |  |  |  |  |  |

如果成功刪除所有使用者的UM帳戶,您應該會收到通知:

「批次管理工具已完成。成功次數:4,失敗次數:0"

步驟4.現在您需要為Office 365建立UM帳戶。開啟上述CSV檔案並進行以下更改:

## • 使用為Office 365<sup>建立的UM服務帳戶名重新命名第2列</sup>ServiceDisplayName。

•將第3<sup>列</sup>OptionalServiceAccountID留空。

| 1 | Subscriber | ServiceDisplayNar | OptionalServiceAccountID | UMEmailAddr | EmailAd | EnableCale | EnableMe | EnableN | EnableTts | IsPrima | LoginTy | UserId | UserProfile | Number |
|---|------------|-------------------|--------------------------|-------------|---------|------------|----------|---------|-----------|---------|---------|--------|-------------|--------|
| 2 | deepak     | Office-365        |                          | deepak@dkur | 0       | 1          | 0        | 1       | 0         | 0       | 0       | 1      |             |        |
| 3 | FANIS      | Office-365        |                          | fanish@dkum | 0       | 1          | 0        | 1       | 1         | 0       | 0       |        |             |        |
| 4 | deepman    | Office-365        |                          | deepman@dk  | 0       | 1          | 0        | 1       | 1         | 0       | 0       |        |             |        |
| 5 | melbin     | Office-365        |                          | melbin@dkun | 0       | 1          | 0        | 1       | 1         | 0       | 0       |        |             |        |
| 6 |            |                   |                          |             |         |            |          |         |           |         |         |        |             |        |

步驟5.使用上述csv檔案建立使用者的office 365 UM帳戶。

導覽至Tools > Bulk Administration Tool,然後在**Select Operation**下勾選**Create**,然後在Select Object Type下勾選**Unified Messaging Accounts**,如下圖所示。現在瀏覽上面的csv檔案。

| Bulk Administration Tool Refresh Help                                                                                                    |
|----------------------------------------------------------------------------------------------------|
| Submit Cancel Display Last Operation                                                                                                    |
| Select Operation                                                                                                    |
| Oreate Update Delete Export                                                                                                    |
| Do Not Delete Users With Items in Their Mailboxes                                                                                                    |
| Select Object Type                                                                                                    |
| Image: System Users with UsersImage: System ContactsImage: System Contacts <thimage: contacts<="" system="" th="">Image: S</thimage:> |
| Select File                                                                                                    |
| CSV File (UTF-8 or UTF-16 encoding only)* Browse All_UM_Accounts.csv                                                                                                    |
| Failed Objects Filename* failed.txt                                                                                                    |
| Submit Cancel Display Last Operation                                                                                                    |
| 如果成功建立了所有使用者的UM帳戶,您應該會收到如下通知:                                                                                                    |

「批次管理工具已完成。成功次數:4,失敗次數:0"

### 步驟6.驗證使用者的UM帳戶是否已成功建立。

| Status 👻   | Alias         | Display Name   | UM Service | Exchange<br>Calendar/<br>Contacts | TTS | Single Inbox | MeetingPlace<br>Scheduling and<br>Joining | Email Address       |
|------------|---------------|----------------|------------|-----------------------------------|-----|--------------|-------------------------------------------|---------------------|
| <b>(i)</b> | test          | test           | Office-365 | E                                 | E   | E            | N/A                                       | test@dkumar9.com    |
| 1          | <u>deepak</u> | deepak         | Office-365 | E                                 | DU  | E            | N/A                                       | deepak@dkumar9.com  |
| <b>(i)</b> | FANIS         | ANIS, FARHEEN  | Office-365 | E                                 | E   | E            | N/A                                       | fanish@dkumar9.com  |
| <b>(i)</b> | melbin        | , melbin       | Office-365 | E                                 | E   | E            | N/A                                       | melbin@dkumar9.com  |
| (j)        | deepman       | Harsh, Deepman | Office-365 | E                                 | Е   | E            | N/A                                       | deepman@dkumar9.com |